4) I feltet til højre (Min indbetaling) skal du trykke på knappen "Optankning".

| Ý            | Dashboard                                                                                                    |                   |       |
|--------------|----------------------------------------------------------------------------------------------------|-------------------|-------|
| • further    | <ul> <li>Monoscopio</li> </ul>                                                                                                    | () the indexaling | +1.01 |
| * 10.0xx1.0x | Testa                                                                                                    |                   |       |
| • 5100       | Professional and Professional Astronomy Professional Astronomy |                   |       |

## 5) Vælg hvor mange penge du vil indsætte og accepter betingelserne.

| Ý          | Betaling         |                                             |
|------------|------------------|---------------------------------------------|
| Deshboard  | Kontooplyaninger | Opfyld kredit igen                          |
| Upload job |                  | Værdikupon                                  |
| 🕈 Betaling |                  |                                             |
|            | Balat            |                                             |
|            | ~                | nes 20 10 100 100 100 100 100 100 100 100 1 |
|            | <                | Acceptér og beta                            |

6) Tjek "Ordreoversigten" og tryk "Opret betaling".

7) Udfyld skemaet med dine betalings oplysninger. Husk at acceptere betalingsbetingelserne ellers kan du ikke overføre.

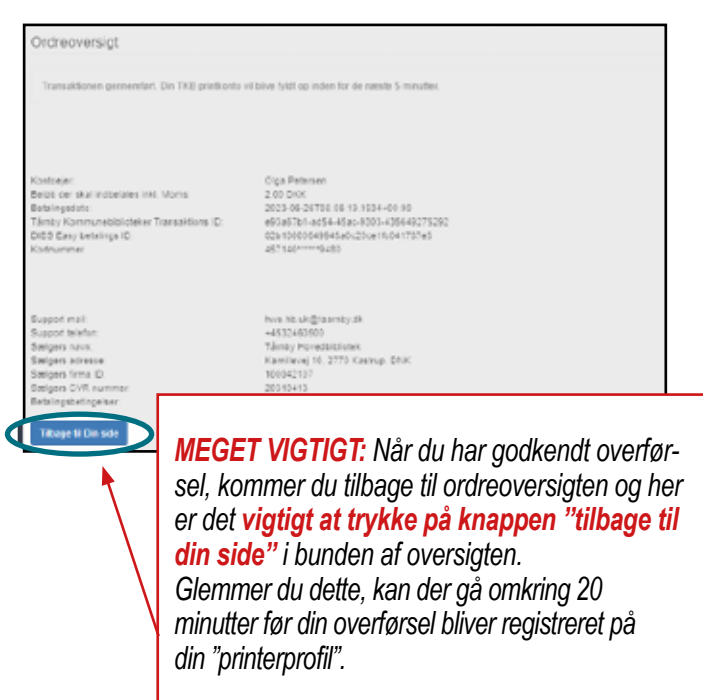

# Overfør penge til din personlig "printerprofil"

- kan også gøres hjemmefra.

Før du kan printe fra din personlige "printerprofil", skal du overføre penge til din "printerprofil".

### Gå ind på taarnbybib.dk og klik på menuen "Print og kopi" (findes i øverste højre hjørne).

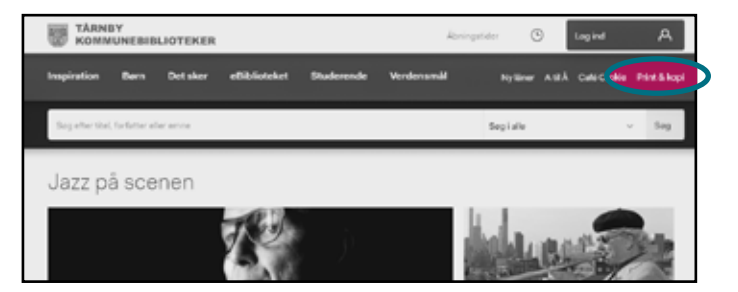

2) Tryk på linktet under punkt 4: print.taarnbybib. dk:9443/end-user/ui/login?lang=da.

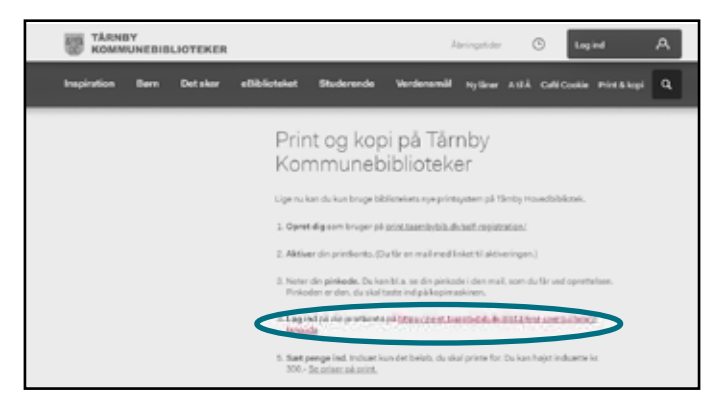

**3)** Log ind på din "printerprofil" med dit brugernavn og password.

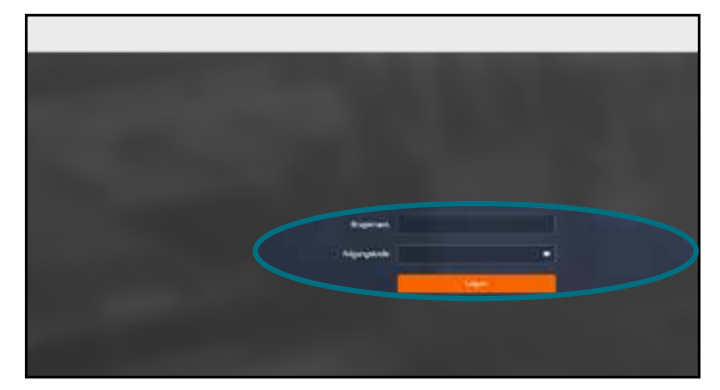

4) I feltet til højre (Min indbetaling) skal du trykke på knappen "Optankning".

| Ý            | Dashboard                                                                                                    |                   |       |
|--------------|----------------------------------------------------------------------------------------------------|-------------------|-------|
| • further    | <ul> <li>Monoscopio</li> </ul>                                                                                                    | () the indexaling | +1.01 |
| * 10.0xx1.0x | Testa                                                                                                    |                   |       |
| • 5100       | Professional and Professional Astronomy Professional Astronomy |                   |       |

## 5) Vælg hvor mange penge du vil indsætte og accepter betingelserne.

| Ý          | Betaling         |                                             |
|------------|------------------|---------------------------------------------|
| Deshboard  | Kontooplyaninger | Opfyld kredit igen                          |
| Upload job |                  | Værdikupon                                  |
| 🕈 Betaling |                  |                                             |
|            | Balat            |                                             |
|            | ~                | nes 20 10 100 100 100 100 100 100 100 100 1 |
|            | <                | Acceptér og beta                            |

6) Tjek "Ordreoversigten" og tryk "Opret betaling".

7) Udfyld skemaet med dine betalings oplysninger. Husk at acceptere betalingsbetingelserne ellers kan du ikke overføre.

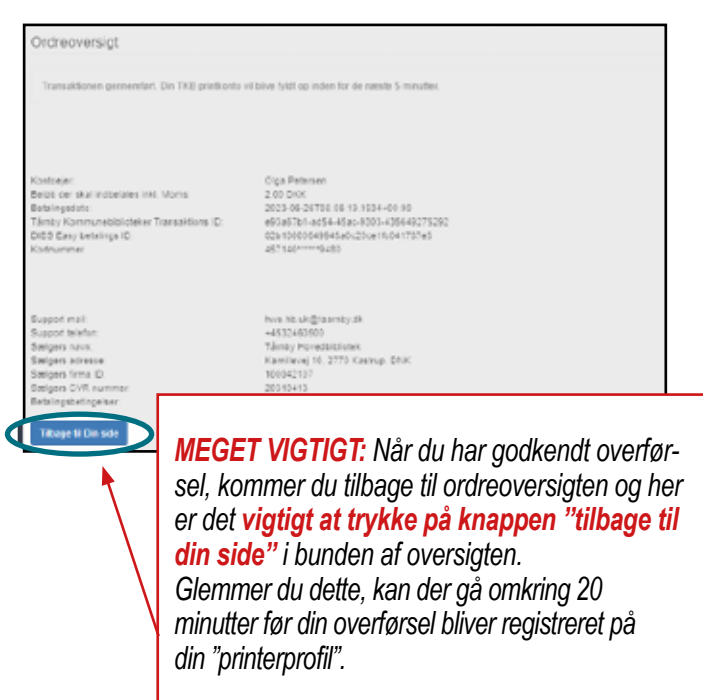

# Overfør penge til din personlig "printerprofil"

- kan også gøres hjemmefra.

Før du kan printe fra din personlige "printerprofil", skal du overføre penge til din "printerprofil".

### Gå ind på taarnbybib.dk og klik på menuen "Print og kopi" (findes i øverste højre hjørne).

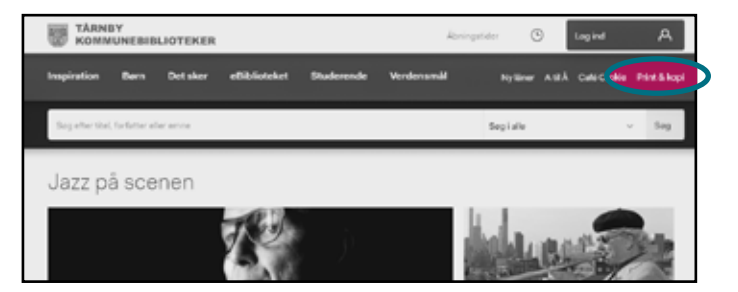

2) Tryk på linktet under punkt 4: print.taarnbybib. dk:9443/end-user/ui/login?lang=da.

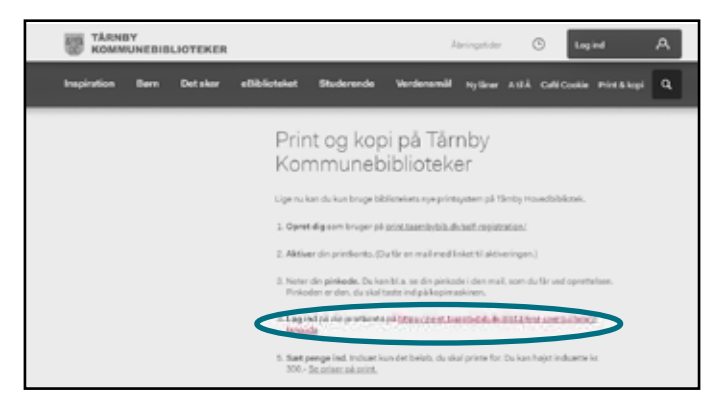

**3)** Log ind på din "printerprofil" med dit brugernavn og password.

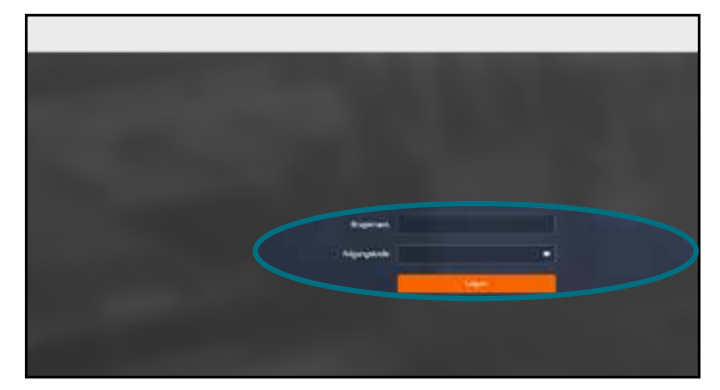